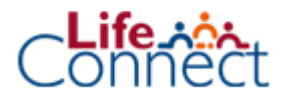

## **Changement de fractionnement**

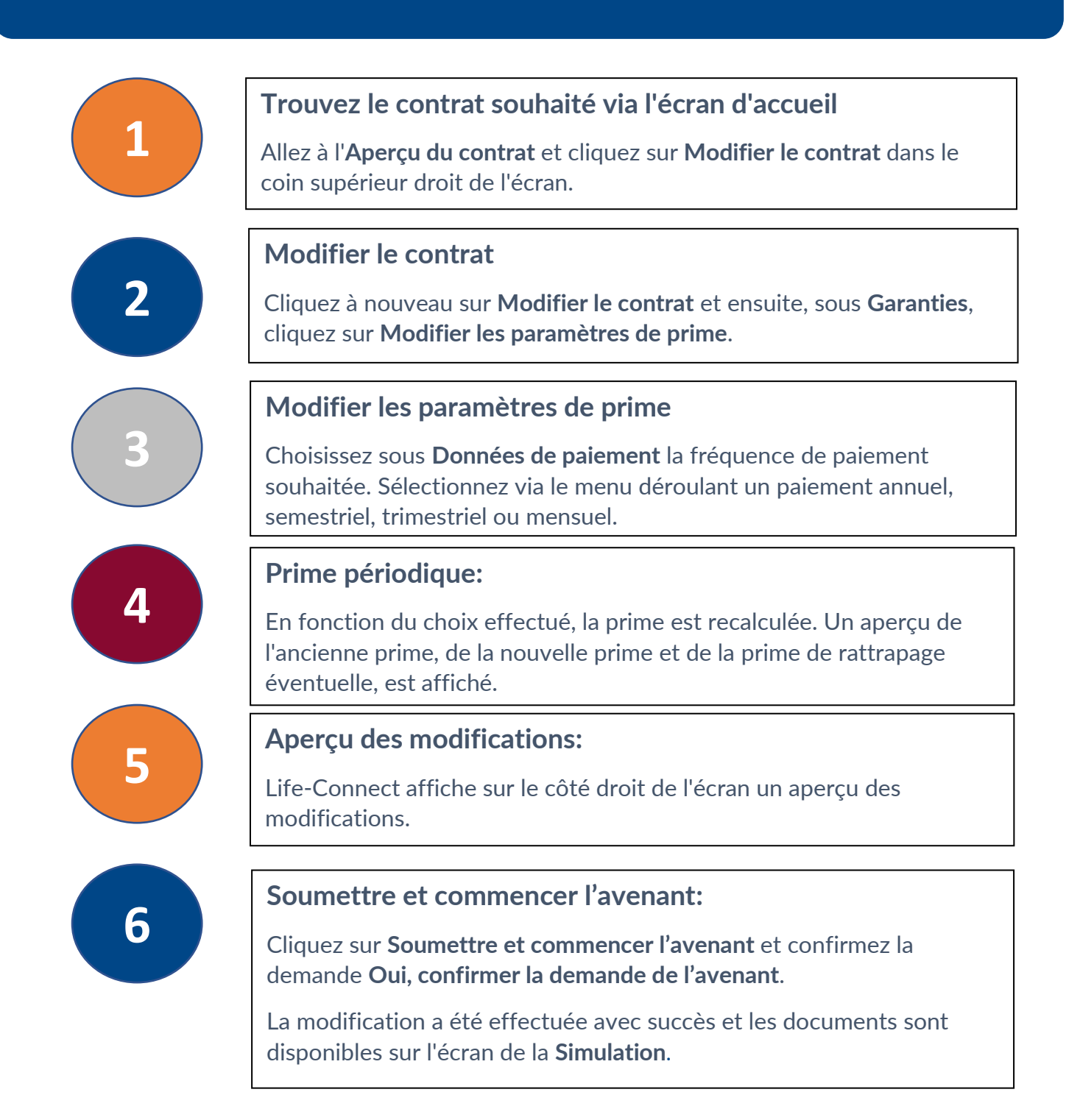

Cette fiche est un plan d'étapes simple. Avez-vous besoin de plus de formation ? Inscrivez-vous à l'une des sessions de notre Business School sur Life-Connect .